Searching courses by attribute:

#### On Zagweb ->select the Student tab-> Personal Information Student Financial Aid Update addresses, Apply for Admission, Apply for Financial Aid; contact information or Register, View your View financial aid status marital status; review academic records, Billing and eligibility, accept name or social security and Payment, Manage award offers, and view number change ZAGCARD loan applications. information; Change your PIN; Customize your directory profile.

# Select Student Profile -> then select Registration and Planning

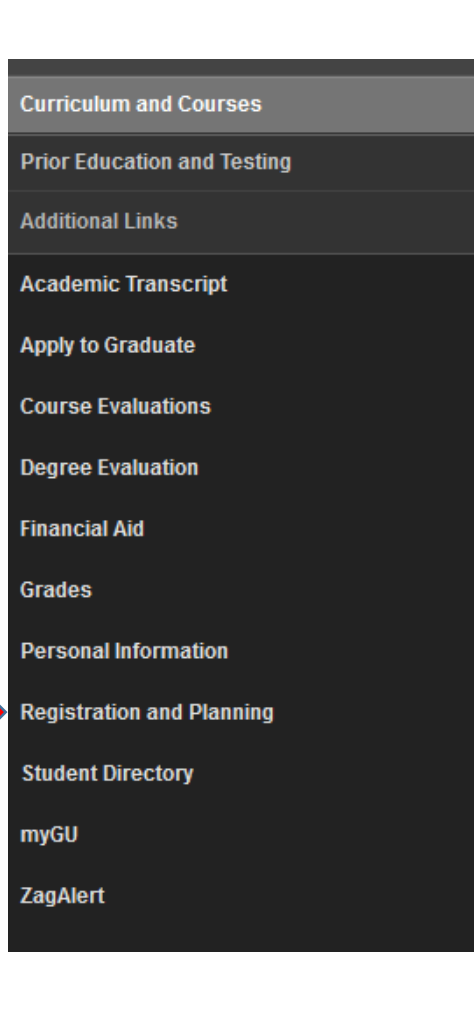

## Click on Browse Classes

#### What would you like to do?

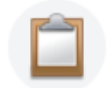

Prepare for Registration View registration status, update student term data, and complete pre-registration requirements.

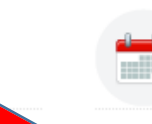

Register for Classes Search and register for your classes. You can also view and manage your schedule.

Looking for classes? In this section you can browse classes you find interesting.

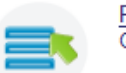

Plan Ahead

Give yourself a head start by building plans. When you're ready to register, you'll be able to load these plans.

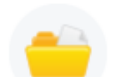

View Registration Information View your past schedules and your ungraded classes.

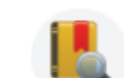

Browse Classes

Browse Course Catalog Look up basic course information like subject, course and description.

| Select term                |                                            |   |
|----------------------------|--------------------------------------------|---|
|                            | Select a Term                              |   |
| Then <mark>Continue</mark> | Terms Open for Registration<br>Spring 2023 | ] |

|                       | <u>Student</u> • <u>Registration</u> •          | Select a Term • Browse Classes |  |  |  |  |  |
|-----------------------|-------------------------------------------------|--------------------------------|--|--|--|--|--|
|                       | Browse Classes                                  |                                |  |  |  |  |  |
| Click Advanced Search | Enter Your Search Criteria<br>Term: Spring 2023 |                                |  |  |  |  |  |
|                       | Subject                                         |                                |  |  |  |  |  |
|                       | Course Number                                   |                                |  |  |  |  |  |
|                       | Keyword                                         |                                |  |  |  |  |  |
|                       |                                                 | Search Clear   Advanced Search |  |  |  |  |  |
|                       |                                                 |                                |  |  |  |  |  |
|                       |                                                 |                                |  |  |  |  |  |

At this point you can choose one or more Subjects or leave blank and jump to Attribute Type:

| <u>Student</u> • <u>Registration</u> •         | Select a Term • Browse Classes |
|------------------------------------------------|--------------------------------|
| Browse Classes                                 |                                |
| Enter Your Son h Criteria<br>Term: Spring 2023 |                                |
| Bubject                                        |                                |
| Course Number                                  |                                |
| Keyword                                        |                                |
| Instructor                                     |                                |
| Subject and Course Number                      |                                |
| Keyword (With All Words)                       |                                |
| Keyword (With Any Words)                       |                                |
| Keyword (Exact Phrase)                         |                                |
| Keyword (Without The Word)                     |                                |
| Attribute                                      |                                |

<u>Student</u> • <u>Registration</u> • <u>Select a Term</u> • Browse Classes

## **Browse Classes**

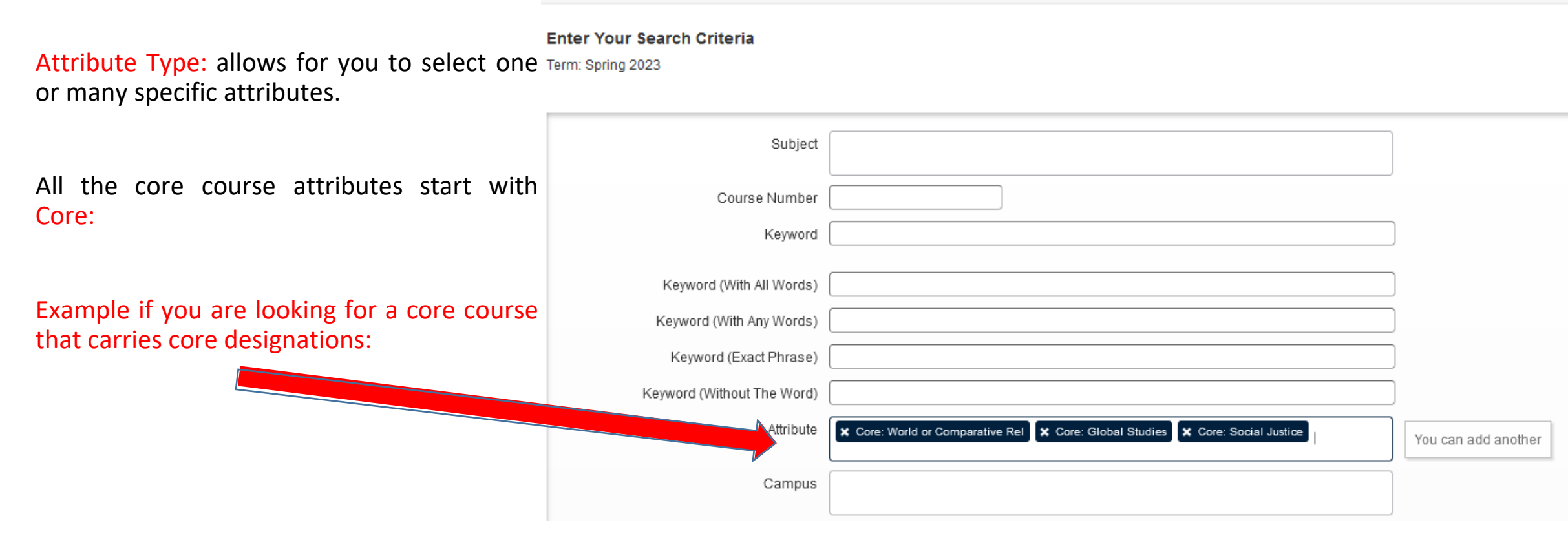

Here is what it should look like.

|                                                  |             |       |      |         |       |           |                                  |                                                 |        |                      | Undergraduate credit           |
|--------------------------------------------------|-------------|-------|------|---------|-------|-----------|----------------------------------|-------------------------------------------------|--------|----------------------|--------------------------------|
| <u>Hebrew Bible-Ancient Near East</u><br>Lecture | RELIGIOUS S | 206 0 | 01 3 | 3 25413 |       | 13 Spring | <u>Starbuck, Scott</u> (Primary) |                                                 | B Main | <b>FULL:</b> 0 of 26 | HONS - Honors designation      |
|                                                  |             |       |      |         |       |           |                                  |                                                 |        |                      | RELI - Sacred Texts            |
|                                                  |             |       |      |         | 25413 |           |                                  | S M T W T F S 01:10 PM - 02:00 PM Type: Class B |        |                      | Core: Social Justice           |
|                                                  |             |       |      |         |       |           |                                  |                                                 |        |                      | Core: Global Studies           |
|                                                  |             |       |      |         |       |           |                                  |                                                 |        |                      | Core: World or Comparative Rel |
|                                                  |             |       |      |         |       |           |                                  |                                                 |        |                      |                                |